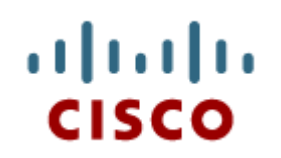

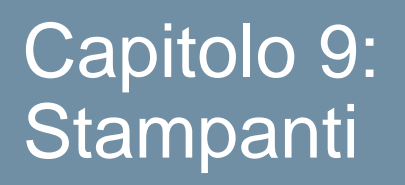

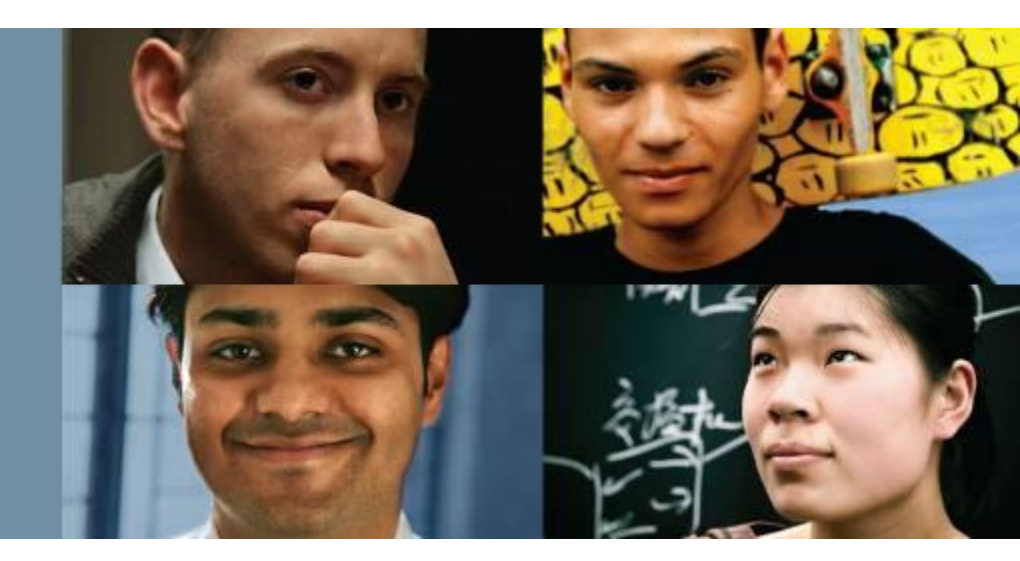

#### IT Essentials 5.0

Traduzione realizzata da: Marco Paganini - eForHum marco.paganini @eforhum.it

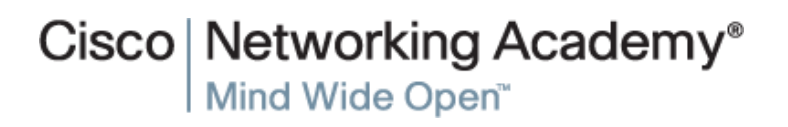

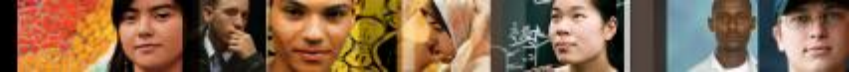

9.0 Obiettivi

## **Obiettivi del Capitolo 9**

- 9.1 Descrivere le funzionalità comuni delle stampanti
- 9.2 Descrivere i vari tipi di stampante
- 9.3 Descrivere come installare e configurare le stampanti
- 9.4 Descrivere e implementare la condivisione stampanti
- 9.5 Identificare e applicare tecniche comuni di manutenzione preventiva per le stampanti
- 9.6 Applicare il processo di troubleshooting alle stampanti.

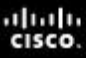

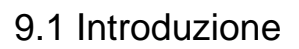

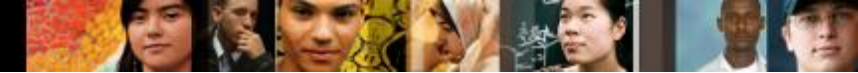

#### Introduzione

- Le stampanti producono copie cartacee dei file elettronici.
  - Le copie fisiche dei documenti rimangono importanti anche oggi.
- Un tecnico deve comprendere le operazioni dei vari tipi di stampanti, ed essere in grado di installarle, manutenerle e di risolvere i problemi che possono presentarsi.

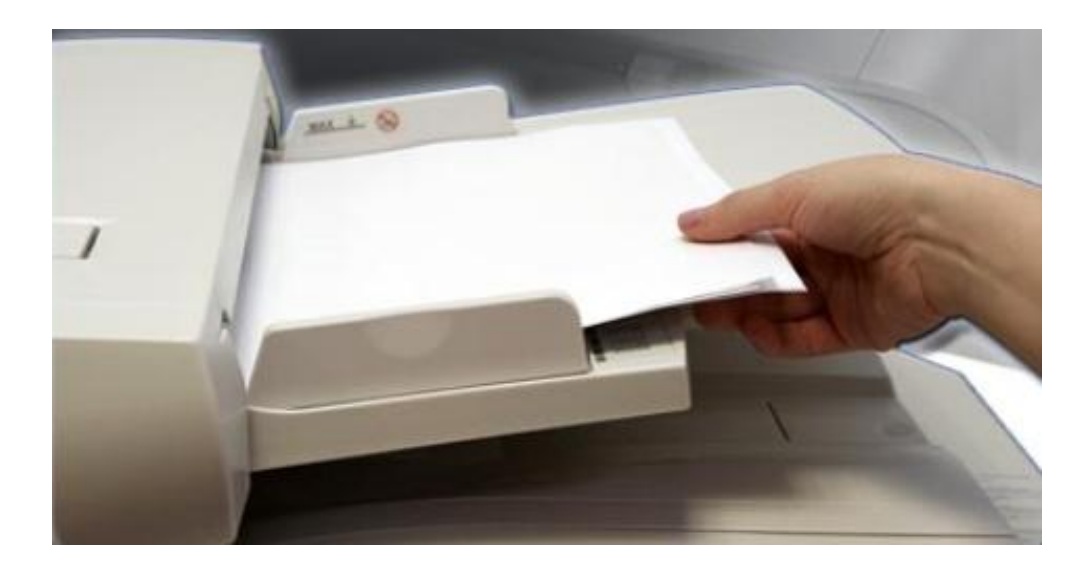

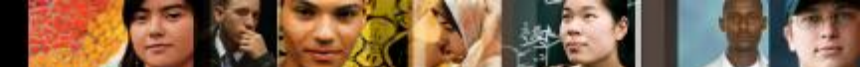

9.1.1 Caratteristiche e funzionalità

#### Caratteristiche comuni delle stampanti

- A un tecnico di computer può essere chiesto di acquistare, riparare o fare manutenzione a una stampante.
- I criteri di scelta di una stampante sono:
  - Capacità e velocità
  - Colore o Bianco e nero
  - Qualità
  - Affidabilià
  - Garanzia
  - Manutenzione periodica
  - Mean Time Between Failures (MTBF)
  - Total Cost of Ownership (TCO)

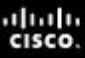

# Tipi di connessione fisica alle stampanti

- Per accedere a una stampante, un computer deve avere un'interfaccia compatibile con essa. I seguenti sono tipi comuni di interfacce:
  - Seriale
  - Parallela
  - Small Computer System Interface (SCSI)
  - Universal Serial Bus (USB)
  - Firewire (IEEE 1394)
  - Ethernet

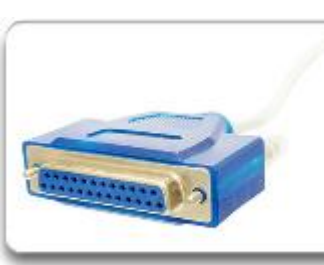

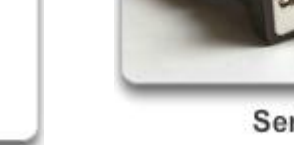

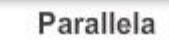

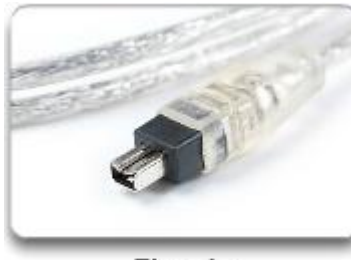

Firewire

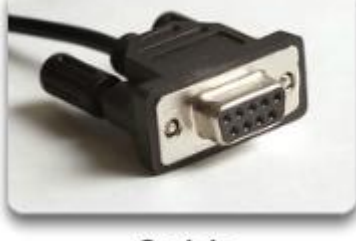

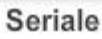

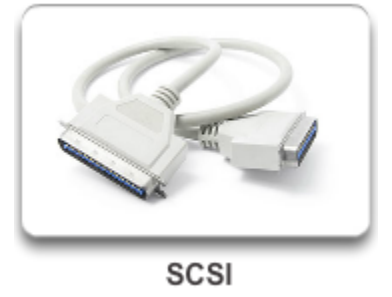

9.2.1.1 Tipi di stampanti

## Stampanti inkjet

- Usano cartucce riempite di inchiostro, che viene spruzzato sulla pagina attraverso piccoli fori, detti ugelli, fino a formare la figura richiesta.
- Ci sono due tipi di ugelli:
  - Termici
  - Piezoelettrici

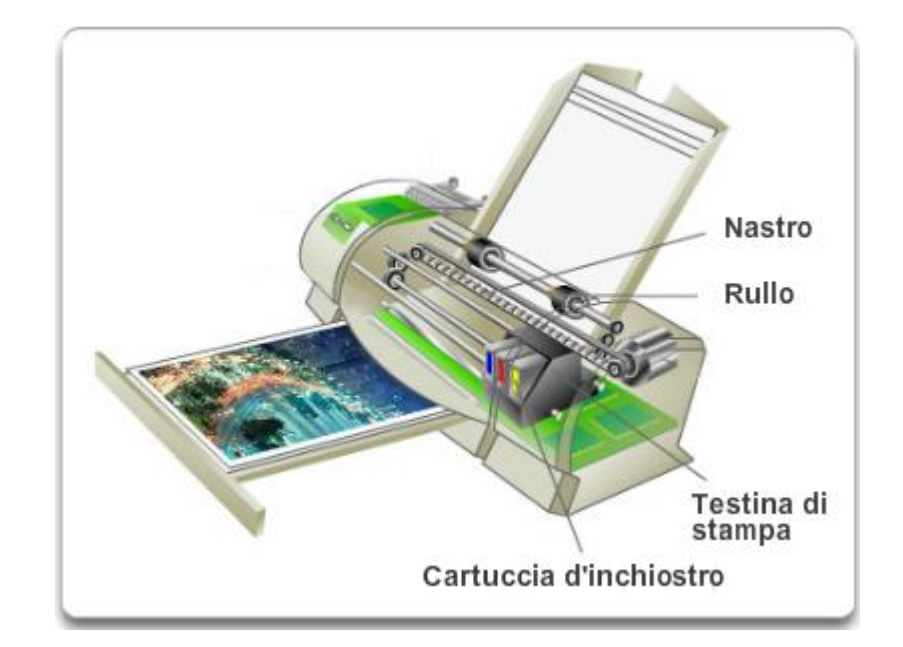

- Queste stampanti producono stampe di alta qualità, sono semplici da usare, e costano meno delle stampanti laser. Tuttavia gli ugelli tendono a otturarsi (are prone to clogging), e l'inchiostro lascia il foglio umido subito dopo la stampa.
- Un meccanismo di trascinamento raccoglie la carta e la fa passare sotto la testina di stampa, dove viene spruzzato l'inchiostro.

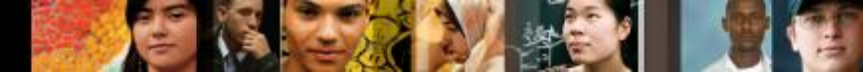

9.2.1.1 Tipi di stampanti

# Stampanti inkjet (Continua)

#### Vantaggi:

- Costo inziale basso
- Alta risoluzione
- Veloce all'avvio (basso tempo di "warm up")

#### Svantaggi:

- Gli ugelli tendono a otturarsi
- Le cartucce di inchiostro sono costose
- L'inchiostro resta umido dopo la stampa.

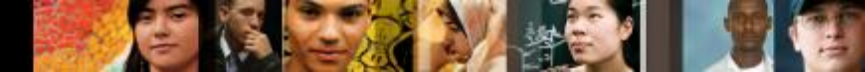

9.2.1.2 Tipi di stampanti

## **Stampanti laser**

- Una stampante laser è una stampante di qualità e veloce, che usa un raggio laser per creare l'immagine, attraverso il seguente processo:
  - 1. Elaborazione
  - 2. Carica
  - 3. Esposizione
  - 4. Sviluppo
  - 5. Trasferimento
  - 6. Fusione
  - 7. Pulizia

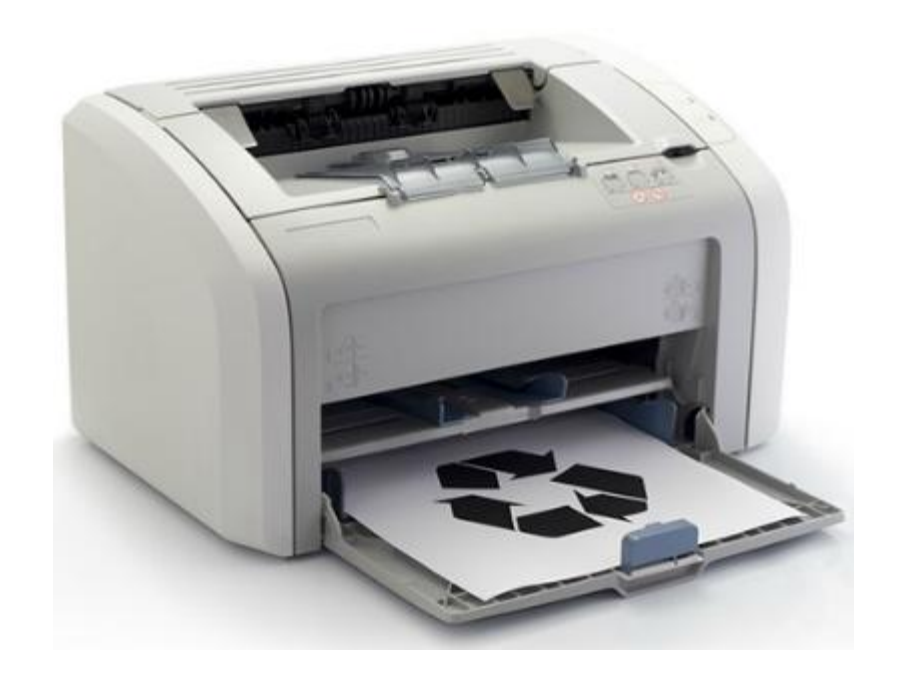

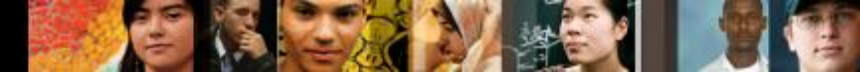

9.2.1.2 Tipi di stampanti

# Stampanti Laser (Continua)

#### Vantaggi:

- Basso costo per pagina
- Elevato numero di pagine al minuto (ppm)
- Alta capacità (in termini di carta caricabile)
- Le stampe sono asciutte.

#### Svantaggi:

- Elevati costi inziali
- Le cartucce di toner sono costose
- Richiedono un elevato livello di manutenzione (pulizia).

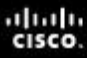

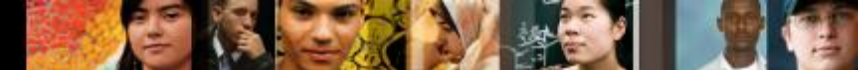

9.2.1.3 Tipi di stampanti

## Stampanti termiche

- Una stampante termica usa carta trattata chimicamente che diventa nera quando riscaldata
- Una stampante a trasferimento termico usa un nastro sensibile al calore, che viene riscaldato dalla testina per fondere la tinta sulla carta.
- Le stampanti termiche hanno un ciclo di vita più lungo, avendo un minor numero di parti in movimento.

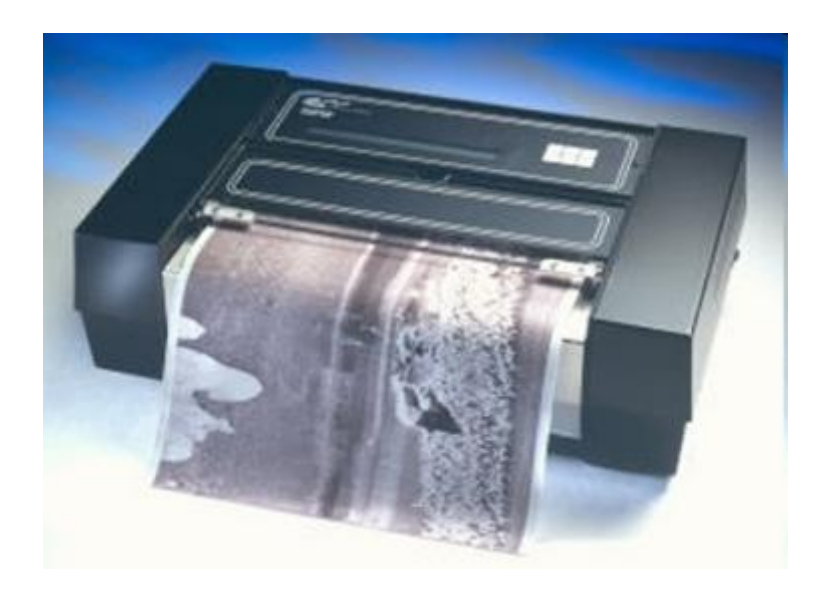

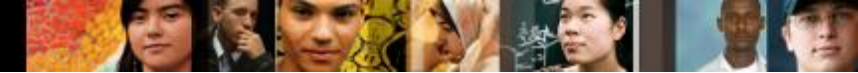

9.2.1.3 Tipi di stampanti

# Stampanti termiche (Continua)

#### Vantaggi:

- Vita più lunga perchè ci sono meno parti in movimento.
- Funzionamento silenzioso.
- Nessun costo per inchiostro o toner.

#### Svantaggi:

- La carta è costosa.
- La carta ha una durata di stoccaggio limitata.
- Le immagini sono di scarsa qualità.
- La carta deve essere conservata a temperatura ambiente (si deteriora rapidamente col caldo).

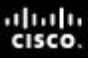

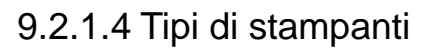

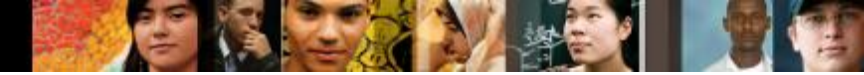

#### Stampanti a impatto

- Le stampanti a impatto hanno una testina che colpisce un nastro inchiostrato, provocando l'impressione dei caratteri sulla carta.
- Ce ne sono due tipi:
  - A margherita
  - A matrice di punti (ad aghi)

 $\rightarrow$ 

 Ma hanno avuto fortuna anche quelle a pallina.

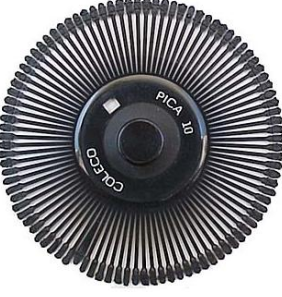

 $\rightarrow$ 

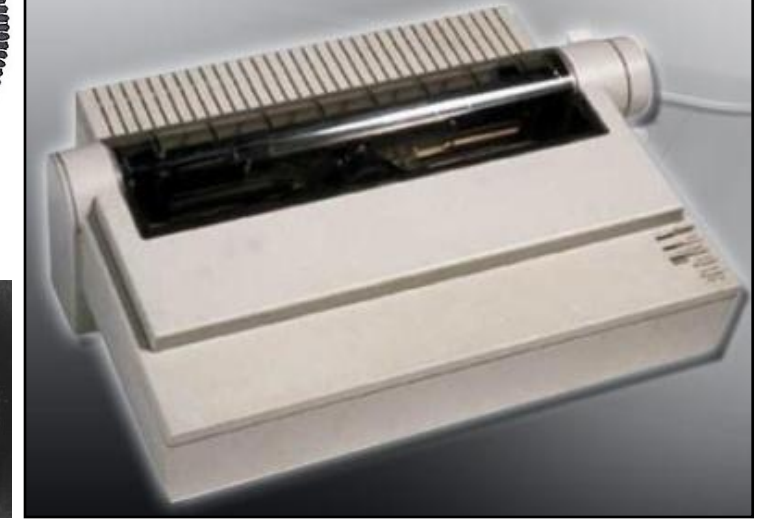

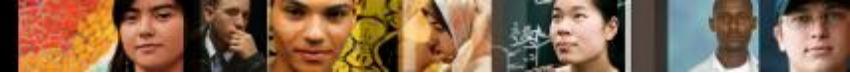

9.2.1.4 Tipi di stampanti

# Stampanti a impatto (Continua)

#### Vantaggi:

- Usano un inchiostro meno costoso di quello delle stampanti a getto di inchiostro o laser.
- Usano carta a modulo continuo.
- Hanno la capacità di stampare più copie con carta carbone.

#### Svantaggi:

- Rumorosità.
- Grafica a bassa risoluzione.
- Capacità di colore limitata.

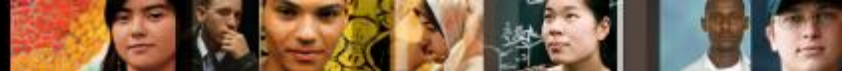

9.3.1.1 Installazione

# Installazione e configurazione

 Quando si acquista una stampante, la guida per la sua installazione e la configurazione è solitamente fornita dal costruttore.

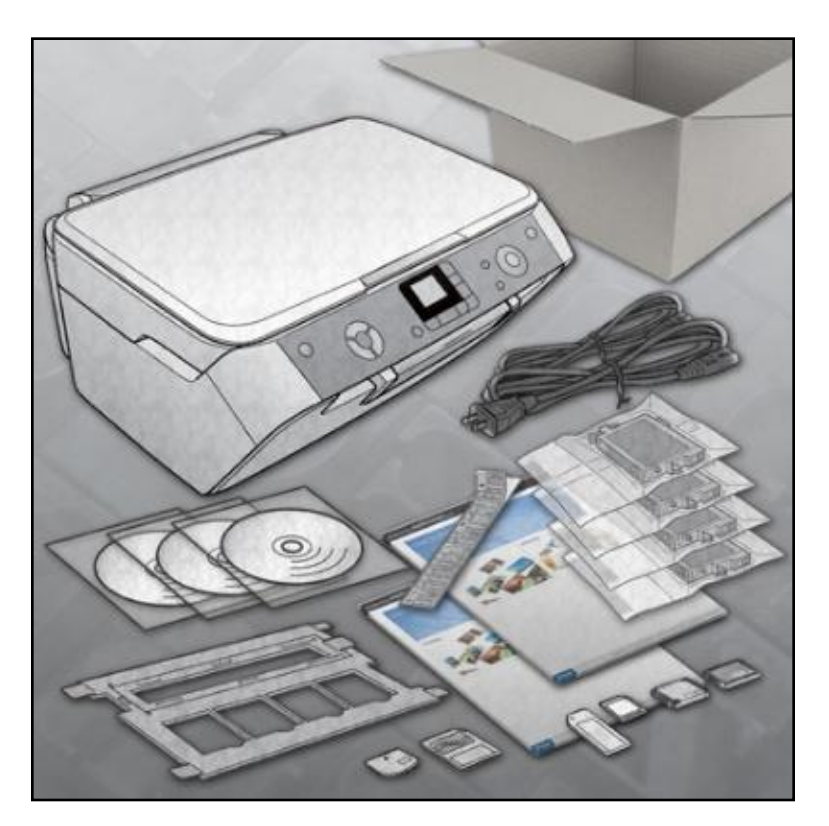

- Il supporto per l'installazione include i driver, i manuali e un software diagnostico.
- Questi elementi sono anche scaricabili dal sito web del produttore.
- Nonostante le frequenti differenze nella procedura di connessione e configurazione, le varie stampanti hanno spesso modi comuni di operare.

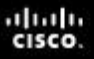

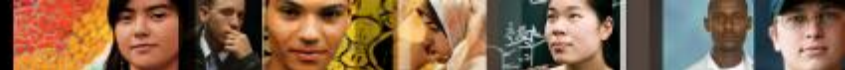

9.3.1.1 Installazione – 9.3.1.5 I Page Description Language (PDL)

# Installazione e configurazione (Continua)

#### Connessione della stampante

- Connettere il corretto cavo dati alla porta sul retro della stampante.
- Collegare il cavo di alimentazione della stampante.
- Attenzione: Non collegare mai una stampante a un UPS. Lo sbalzo di tensione che si verifica quando la stampante viene accesa può provocare danni all'UPS.

#### I driver della stampante

- Un driver è un programma che abilita il computer e la stampante a comunicare fra loro.
- E' raccomandabile rintracciare la versione più recente del driver, se disponibile sul sito web del costruttore.

| PostScript                         | PCL                                |
|------------------------------------|------------------------------------|
| La pagina viene interpretata dalla | La pagina viene interpretata dalla |
| stampante                          | workstation locale                 |
| Migliore qualità di output         | Processi di stampa più rapidi      |
| Gestisce processi di stampa più    | Richiede meno memoria della        |
| complessi                          | stampante                          |
| L'output è identico su stampanti   | L'output varia leggermente in base |
| differenti                         | alla stampante                     |

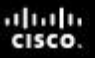

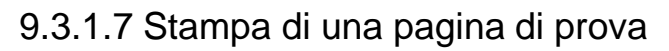

#### Installazione e configurazione (Continua)

#### Stampa di una pagina di prova

- Dopo l'installazione di una stampante, va stampata una pagina di prova, per verificare che la stampante funzioni correttamente.
- La pagina di prova può essere stampata manualmente, o da un'applicazione come Notepad, o da linea di comando.

#### General Sharing Ports Advanced Color Management Security Device Settings IP Deskiet 3050 J610 serie Location: Comment: Model: HP Deskjet 3050 J610 series Features Color: Yes Paper available: Double-sided: No Letter Staple: No Speed: Unknown Maximum resolution: 600 dpi Preferences... Print Test Page OK Cancel Apply

#### **Print Test Page**

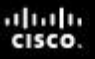

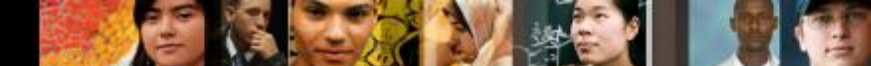

9.3.2.1 Impostazione delle configurazioni comuni

## Impostazione delle configurazioni comuni

- Le opzioni di configurazione e le impostazioni di default includono:
  - Tipo di carta Standard, bozza, lucida, o fotografica
  - Qualità di stampa Bozza, normale, o fotografica
  - Stampa a colori Utilizza colori multipli
  - Stampa in B/N Viene usato solo l'inchiostro nero
  - Stampa con scala di grigi Usa solo l'inchiostro nero in varie gradazioni
  - Dimensione della carta Carte standard o buste e biglietti da visita
  - Orientamento della carta Orizzontale o verticale
  - Layout di stampa Normale, striscione, opuscolo, o poster
  - Fronte-retro Stampa sui due lati

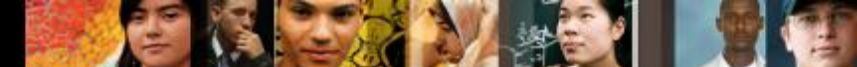

9.3.2.2 Opzioni globali e individuali

#### Opzioni globali e individuali per i documenti

- Metodo Globale Impostazioni che riguardano tutti i documenti.
  - Per modificare queste impostazioni in Windows 7, usare:

#### Avvio > Dispositivi e Stampanti > click destro sulla stampante

• In Windows Vista, usare il seguente percorso:

#### Avvio > Panello di Controllo > Stampanti > click destro sulla stampante

• In Windows XP, usare il seguente percorso:

#### Avvio > Stampanti e Fax > click destro sulla stampante

 Metodo specifico per documento – modifica le impostazioni di stampa per ogni specifico documento.

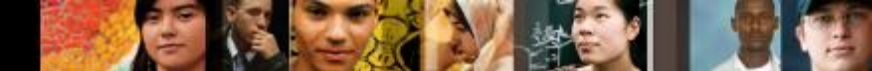

9.3.3.1 Ottimizzazione software

#### **Ottimizzazione software**

- La maggior parte delle ottimizzazioni si ottiene tramite il software fornito con i driver.
- Alcuni strumenti per ottimizzare le prestazioni sono:
  - Impostazioni dello spool di stampa Capacità di eliminare o sospendere i lavori (job) correnti nella coda di stampa.
  - Calibrazione del colore Capacità di correggere le impostazioni per far corrispondere il colore a video con quello su carta.
  - Orientamento della carta Capacità di selezionare l'orientamento dell'immagine in orizzontale (landscape) o in verticale (portrait).

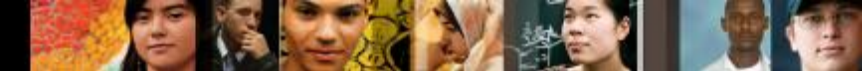

9.3.3.2 Ottimizzazione hardware

## **Ottimizzazione hardware**

- Firmware controlla come opera la stampante.
  Verificare sul sito web del produttore se è disponibile una nuova versione del firmware.
- Memoria della stampante potenziare la memoria aumenta la velocità di stampa e migliora le prestazioni nell'elaborazione di lavori (job) di stampa complessi.
- Aggiornamenti addizionali:
  - Stampa fronte-retro, per la stampa su entrambe le facciate
  - Vassoi aggiuntivi o speciali
  - Schede di rete per accedere a reti cablate o wireless
  - Aggiornamenti del firmware per aggiungere funzionalità o per correggere errori.

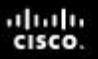

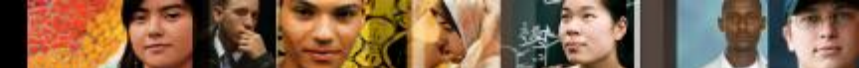

9.4.1.1 Condivisione delle stampanti

# Configurazione della condivisione di una stampante

- In Windows 7, per connettersi a una stampante condivisa da un altro computer, seguire i seguenti passi:
- Passo 1. Avvio > Dispositivi e Stampanti > Aggiungi stampante.
- **Passo 2.** Appare la Procedura guidata (wizard) Aggiungi stampante.
- Passo 3. > Aggiungi stampante di rete, wireless o Bluetooth.
- Passo 4. Appare una lista di stampanti condivise. Se la stampante non è in elenco: > La stampante desiderata non è nell'elenco.
- **Passo 5.** Dopo aver selezionato la stampante, fare click su **Avanti**.
- Passo 6. Viene creata una porta virtuale per la stampante, mostrata nella finestra Aggiungi stampante. I driver di stampa sono scaricati dal server di stampa e installati sul computer. La Procedura guidata termina quindi l'installazione.

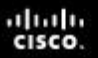

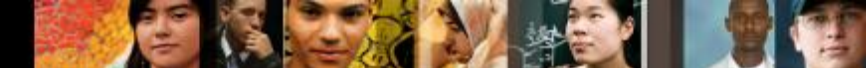

9.4.1.1 Condivisione delle stampanti

# **Configurazione della condivisione di una stampante (Continua)**

- In Windows 7, per configurare il computer con la stampante collegata ad accettare lavori di stampa da altri utenti della rete, seguire i seguenti passi:
- Passo 1. Selezionare Avvio > Panello di Controllo > Centro Connessioni di rete e Condivisione > Modifica impostazioni di condivisione avanzate.
- Passo 2. Espandere l'elenco delle reti per visualizzare il profilo di rete.
- Passo 3. Se la condivisione stampante è disattivata, sotto
  Condivisione file e stampanti, selezionare Attiva condivisione file e stampanti, quindi fare click su Salva cambiamenti.

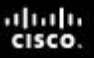

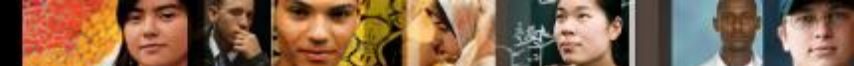

9.4.1.2 Connessioni delle stampanti wireless

### **Connessioni delle stampanti wireless**

- Le stampanti wireless permettono agli host di connettersi e stampare senza fili, usando Bluetooth, le reti 802.11x, o gli infrarossi (IR).
  - Bluetooth sia la stampante, sia l'apparato host devono avere funzionalità Bluetooth, e devono accoppiarsi.
  - 802.11x Le stampanti sono equipaggiate con una scheda di rete wireless, e si connettono direttamente a un Router wireless o a un Access point.
  - IR (infrarossi) servono un trasmettitore e un ricevitore su ognuno dei due apparati, e una visibilità diretta (clear line of sight) tra le due porte *IRDA*.

# I Print Server

- Un Print server ha tre funzioni:
  1. Fornisce accesso ai Client
  2. Amministra i lavori (job) di stampa
  3. Fornisce un resoconto agli utenti.
- Ci sono tre **tipi** di print server:
  - 1. Apparati print server di rete (appliance)
  - 2. Print servers basati su un PC dedicato

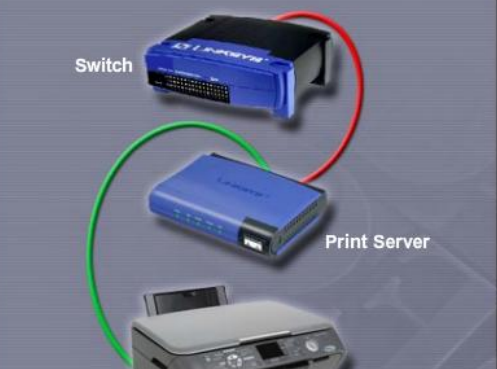

Hardware Print Server

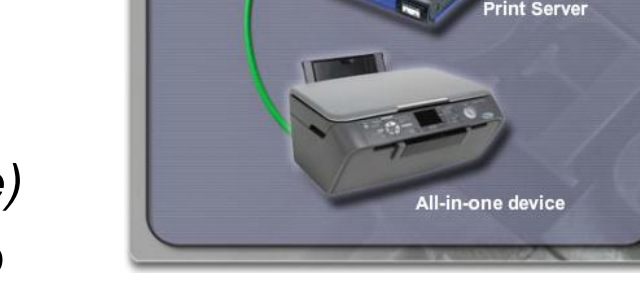

3. Stampanti condivise da un Computer non dedicato

- Windows consente ai computer di condividere le loro stampanti con gli altri utenti in rete. Occorrono due passi:
  - 1. Configurare il computer collegato alla stampante perché condivida la stampante con gli altri utenti in rete.
  - 2. Configurare il computer di un utente a riconoscere la stampante condivisa e a stampare su di essa.

## Tecniche di manutenzione preventiva

- La manutenzione preventiva riduce i disservizi (downtime), aumenta il livello di servizio, garantisce stampe di buona qualità e assicura il funzionamento continuo delle stampanti.
- Diversi produttori vendono kit di manutenzione per le loro stampanti. Per una laser, il kit può contenere le parti di ricambio che più spesso si rompono o si logorano (wear out):
  - Gruppo fusore
  - Rulli di trasferimento
  - Cuscinetti separatori
  - Rulli di raccolta

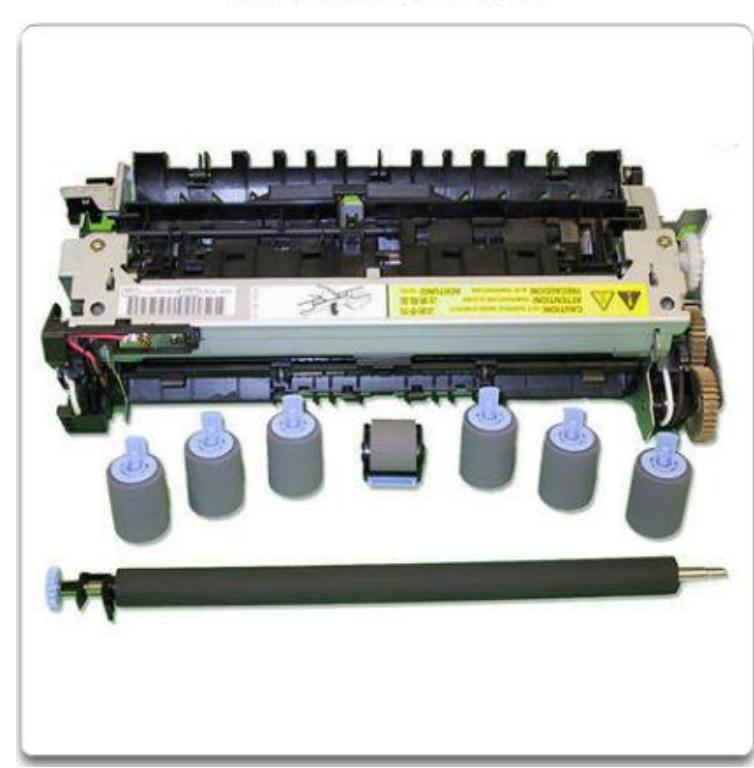

#### Kit di Manutenzione

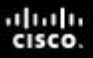

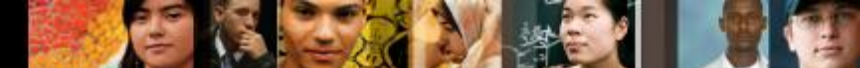

9.5.1.2 Il materiale di consumo

# Tecniche di manutenzione preventiva (Continua)

#### Carta e inchiostri:

- L'uso della carta corretta può aiutare ad assicurare che la stampante funzioni più a lungo e stampi meglio
- I tipi di carta per stampante disponibili includono quella per la inkjet e quella per le laser. Alcuni tipi di carta, specie quella fotografica e i lucidi, hanno un lato corretto e uno inadatto, segnalati da una freccia sulla carta che avvolge la risma
- I produttori raccomandano la marca e il tipo di inchiostro da usare. Non ricaricare le cartucce di inchiostro, perchè l'inchiostro potrebbe fuoriuscire.

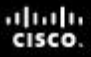

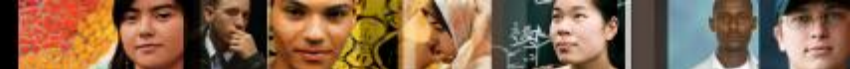

9.5.1.3 Metodi di pulizia

# Tecniche di manutenzione preventiva (Continua)

- Seguire sempre le linee guida del produttore, quando si pulisce una stampante.
- ATTENZIONE: disalimentare la stampante prima di pulirla, per evitare il pericolo di alte tensioni.
- Usare lo strumento fornito dal produttore per pulire le testine/ugelli delle stampanti inkjet.
- Per la pulizia di una stampante laser usare un aspirapolvere (HEPA vacuum cleaner) speciale, che raccoglie anche le microscopiche particelle di toner.
- Per estendere la vita di una stampante termica, pulire con regolarità gli elementi riscaldanti con alcohol isopropilico.

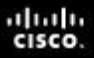

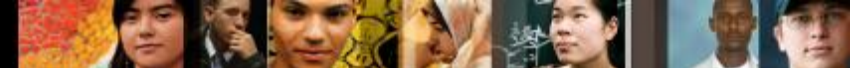

9.5.1.4 Ambiente operativo

# Tecniche di manutenzione preventiva (Continua)

- Le stampanti sono sensibili alla temperatura, all'umidità e alle interferenza elettromagnetiche.
- Tenere la carta e le cartucce di toner nelle loro confezioni originali, in ambiente fresco, asciutto e pulito.
- Se l'aria è troppo umida, la carta assorbe l'umidità e può ondularsi o far aderire i fogli gli uni agli altri, provocando poi inceppamenti durante il processo di stampa.
- L'umidità può anche rendere difficile l'adesione del toner alla carta, sia prima sia dopo il processo di fusione.
- Se la stampante o la carta sono impolverate, è possibile usare aria compressa per pulirli.

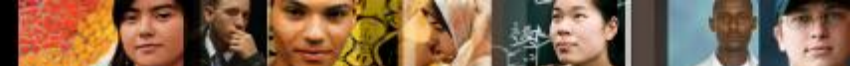

9.6.1 II troubleshooting delle stampanti

# Il processo di troubleshooting

- Step 1 Identificare il problema
- Step 2 Stabilire una teoria sulle probabili cause
- Step 3 Provare la teoria per determinare la causa
- Step 4 Stabilire un piano di azione per risolvere il problema e implementare la soluzione
- Step 5 Verificare la piena funzionalità del sistema e implementare eventuali misure preventive
- Step 6 Documentare quanto scoperto (conclusioni), le azioni svolte e i risultati.

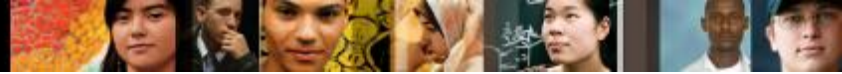

9.6.1.1 Step 1

# **Step 1 – Identificare il problema**

#### Informazioni sulla stampante

• Produttore, modello, Sistema Operativo (dell'host che la usa) ambiente di rete, tipo di connessione.

#### Domande aperte

- Quali problemi ha con la sua stampante?
- Quale software o hardware è stato recentemente modificato sul suo PC?
- Che cosa stava facendo quando si è manifestato il problema?
- Quali messaggi di errore ha ricevuto?

#### Domande chiuse (con risposta "sì" o "no")

- La stampante è ancora in garanzia?
- Riesce a stampare una pagina di prova?
- Si tratta di una stampante nuova?
- La stampante è accesa?

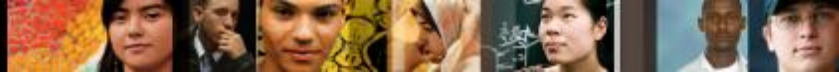

9.6.1.2 Step 2

# Step 2 – Teoria sulle probabili cause

- Creare una lista delle ragioni più comuni per cui potrebbe manifestarsi quell'errore:
  - Cavi di connessione allentati
  - Errori visibili sul display
  - Errori visibili sul computer
  - Alimentazione dell'apparato
  - E' finita la carta (out of paper)
  - Code di stampa sature
  - Carta inceppata
  - Avviso di livello di inchiostro basso

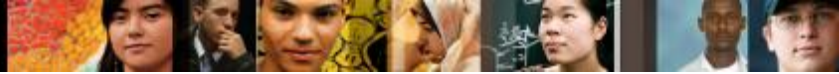

9.6.1.3 Step 3

## Step 3 – Test sulle probabili cause

- Verifica le tue teorie sulle probabili cause, una alla volta, cominciando dalle più rapide e semplici.
  - Riavvia la stampante
  - Disconnetti e riconnetti i cavi
  - Riavvia il computer
  - Verifica gli inceppamenti della carta
  - Rimetti in posizione (reseat) la carta nei cassetti
  - Apri e richiudi tutti i cassetti per la carta
  - Assicurati che tutti gli sportelli della stampante siano chiusi
  - Installa una nuova cartuccia di inchiostro o di toner.

#### Se la causa esatta del problema non è stata determinata dopo che hai verificato tutte le tue teorie, cerca qualche nuova teoria e verificala.

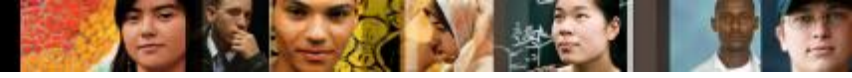

9.6.1.4 Step 4

# Step 4 – Piano d'azione per risolvere il problema e relativa implementazione

- Se le procedure più rapide non hanno corretto il problema, esso deve essere approfondito per trovarne la causa esatta.
- Dividere un problema complesso in sottoproblemi più semplici, che possano essere analizzati e risolti singolarmente.
- Creare una lista di possibili soluzioni e implementarle una alla volta. Se si implementa una possibile soluzione e non funziona, riportarsi nelle condizioni precedenti e provarne un'altra.

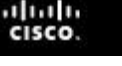

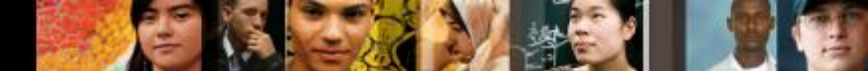

9.6.1.5 Step 5

# Step 5 – Verificare la piena funzionalità del sistema e implementare misure preventive

- La verifica della piena funzionalità del sistema (test di regressione) serve per controllare che non siano stati introdotti nuovi problemi, riparando la stampante:
  - Riavviare il computer
  - Riavviare la stampante
  - Stampare una pagina di prova dal pannello di controllo della stampante
  - Stampare una pagina di prova da un'applicazione
  - Ristampare il documento cha ha dato problemi all'utente.
- Implementare eventuali misure preventive, per evitare il ripetersi del problema.
- Far verificare al cliente la soluzione e la funzionalità del sistema.

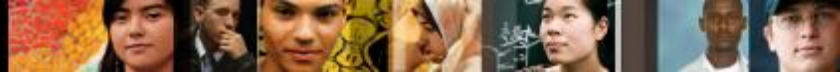

9.6.1.6 Step 6

# Step 6 – Documentare le conclusioni, le azioni svolte e i risultati

- Discutere la soluzione col cliente.
- Ottenere che il cliente confermi che il problema è stato risolto.
- Dare al cliente la documentazione su carta necessaria
- Documentare il processo svolto sull'ordine di lavoro e sul diario (journal) del tecnico:
  - Descrizione del problema
  - Soluzione
  - Componenti usati
  - Quantità di tempo speso per risolvere il problema.

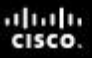

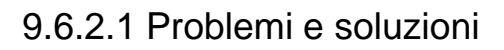

#### Problemi più comuni e soluzioni

- I problemi delle stampanti possono essere attribuiti all'hardware, al software, alle reti, o a qualche combinazione dei tre fattori.
- Fare riferimento alle tabelle nel curriculum Problemi più comuni e soluzioni 9.6.2.1.

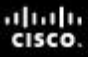

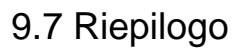

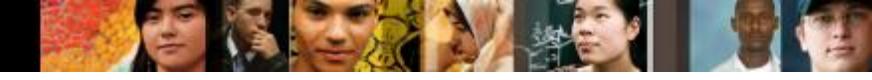

## Capitolo 9 – Riepilogo

- Alcune stampanti non supportano compiti gravosi e sono adeguate per un uso domestico, mentre altre li supportano e sono progettare per un uso commerciale
- Le stampanti possono differire per velocità e qualità di stampa. Ci sono anche notevoli differenze di prezzo.
- Le stampanti più recenti usano tipicamente cavi e connettori USB o Firewire.
- La maggior parte delle stampanti ha anche una porta di rete (NIC) per connettersi in rete cablata o via wireless.

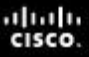

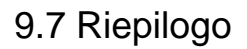

# Capitolo 9 – Riepilogo (Continua)

- Le stampanti più recenti di solito devono solo essere collegate al computer, e il computer installa automaticamente i driver necessari (sono Plug&Play).
- Se un driver non viene installato automaticamente dal computer, occorre usare i driver forniti su CD o scaricarli dal sito web del produttore.
- La maggior parte delle ottimizzazioni viene svolta dai driver software e delle utility fornite a corredo.
- Dopo aver configurato la stampante, essa può essere condivisa con altri utenti della rete. Questo fa risparmiare, dato che non serve che ogni utente abbia la sua stampante.

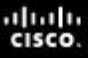

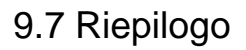

# Capitolo 9 – Riepilogo (Continua)

- È importante sapere come fare per configurare stampanti locali e di rete, come pure quali opzioni vengono automaticamente installate in modo PnP (Plug&Play).
- Un buon programma di manutenzione preventiva estenderà la vita della stampante e la manterrà in buona efficienza.
- Il troubleshooting dei problemi delle stampanti richiede che il tecnico identifichi, risolva e documenti problemi e soluzioni.
- I passi del troubleshooting includono: identificare il problema, stabilire possibili cause per la sua comparsa, verificare quale sia la causa esatta, trovare la soluzione, verificare la soluzione e la funzionalità dell'intero sistema, e documentare i risultati ottenuti.

#### Cisco | Networking Academy<sup>®</sup> Mind Wide Open<sup>™</sup>